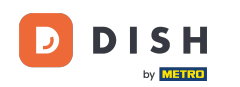

Dashboard poskytuje přehled o provozu na webu. Tyto statistiky mohou být užitečné pro další analýzy.

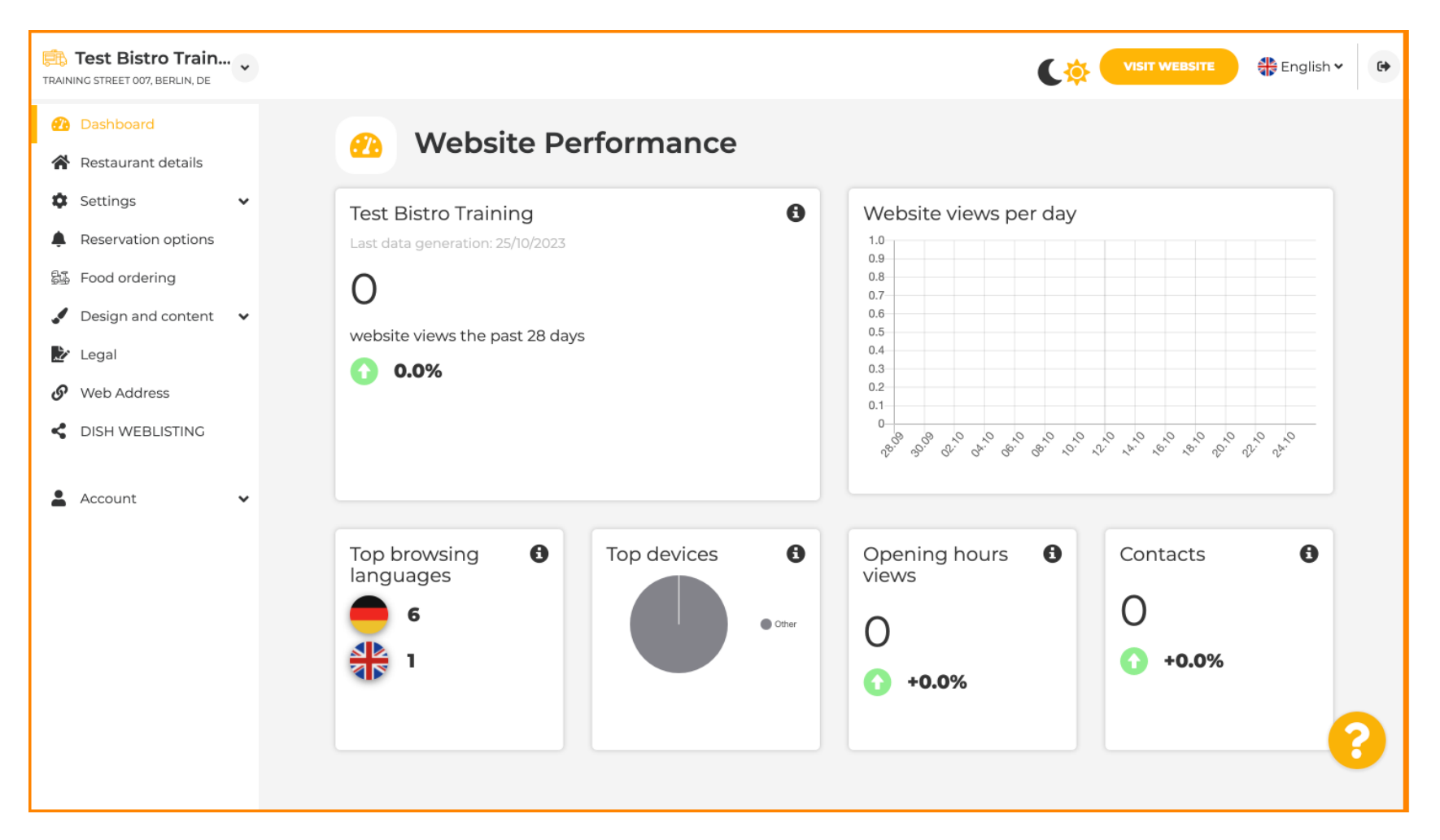

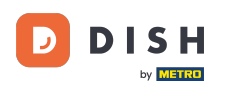

#### Na Detailu restaurace lze upravit kontaktní údaje provozovny.

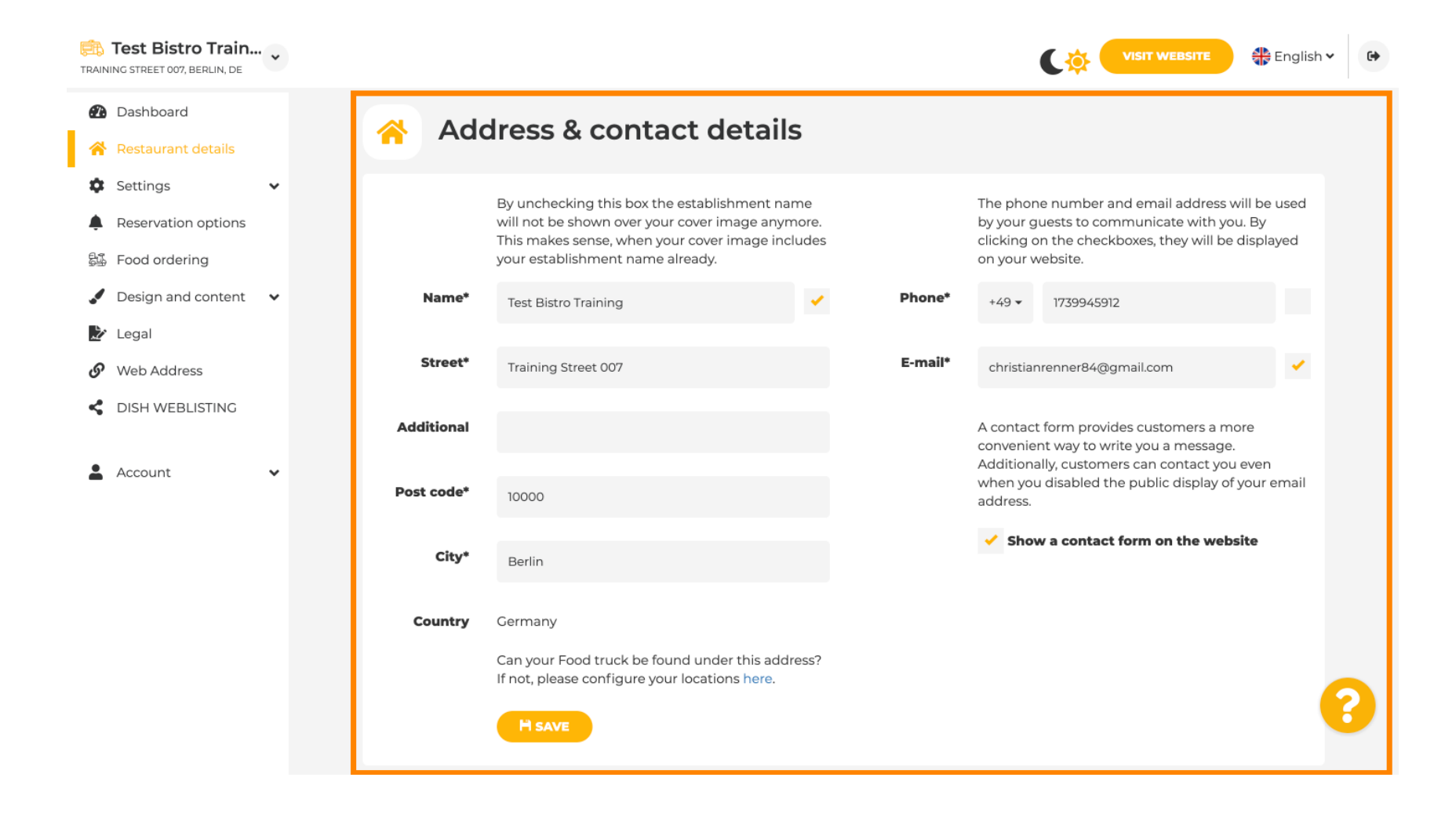

# • Dále lze propojit účty zařízení na sociálních sítích .

| TRAINING STREET 007, BERLIN, DE |                                    |                                                                                                   | VISIT WEBSITE English ~ 🕞                                      |
|---------------------------------|------------------------------------|---------------------------------------------------------------------------------------------------|----------------------------------------------------------------|
| 孢 Dashboard                     | Post code*                         | 10000                                                                                             | when you disabled the public display of your email address.    |
| 🖀 Restaurant details            |                                    |                                                                                                   | Show a contact form on the website                             |
| 🗘 Settings 🗸 🗸                  | City*                              | Berlin                                                                                            |                                                                |
| Reservation options             |                                    |                                                                                                   |                                                                |
| 影 Food ordering                 | Country                            | Germany                                                                                           |                                                                |
| ✔ Design and content ∨          |                                    | Can your Food truck be found under this address?<br>If not, please configure your locations here. |                                                                |
| 🏄 Legal                         |                                    | HSAVE                                                                                             |                                                                |
| 🔗 Web Address                   |                                    |                                                                                                   |                                                                |
| DISH WEBLISTING                 | တ္ Soc                             | ial network links                                                                                 |                                                                |
|                                 | Facebook                           | thtps://www.facebook.com/nuovomario                                                               | o/ × REMOVE                                                    |
|                                 | Generic                            | https://www.youtube.com/c/DISHSupport                                                             | ort/featured <b>X REMOVE</b>                                   |
|                                 |                                    | + ADD LINK                                                                                        |                                                                |
|                                 |                                    | H save                                                                                            |                                                                |
|                                 | Designed by DISH Digital Solutions | GmbH. All rights reserved.                                                                        | Imprint   FAQ   Terms of Use   Data Privacy   Privacy Settings |

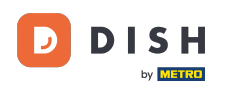

Chcete-li upravit otevírací dobu , klikněte v části Nastavení na Otevírací dobu.

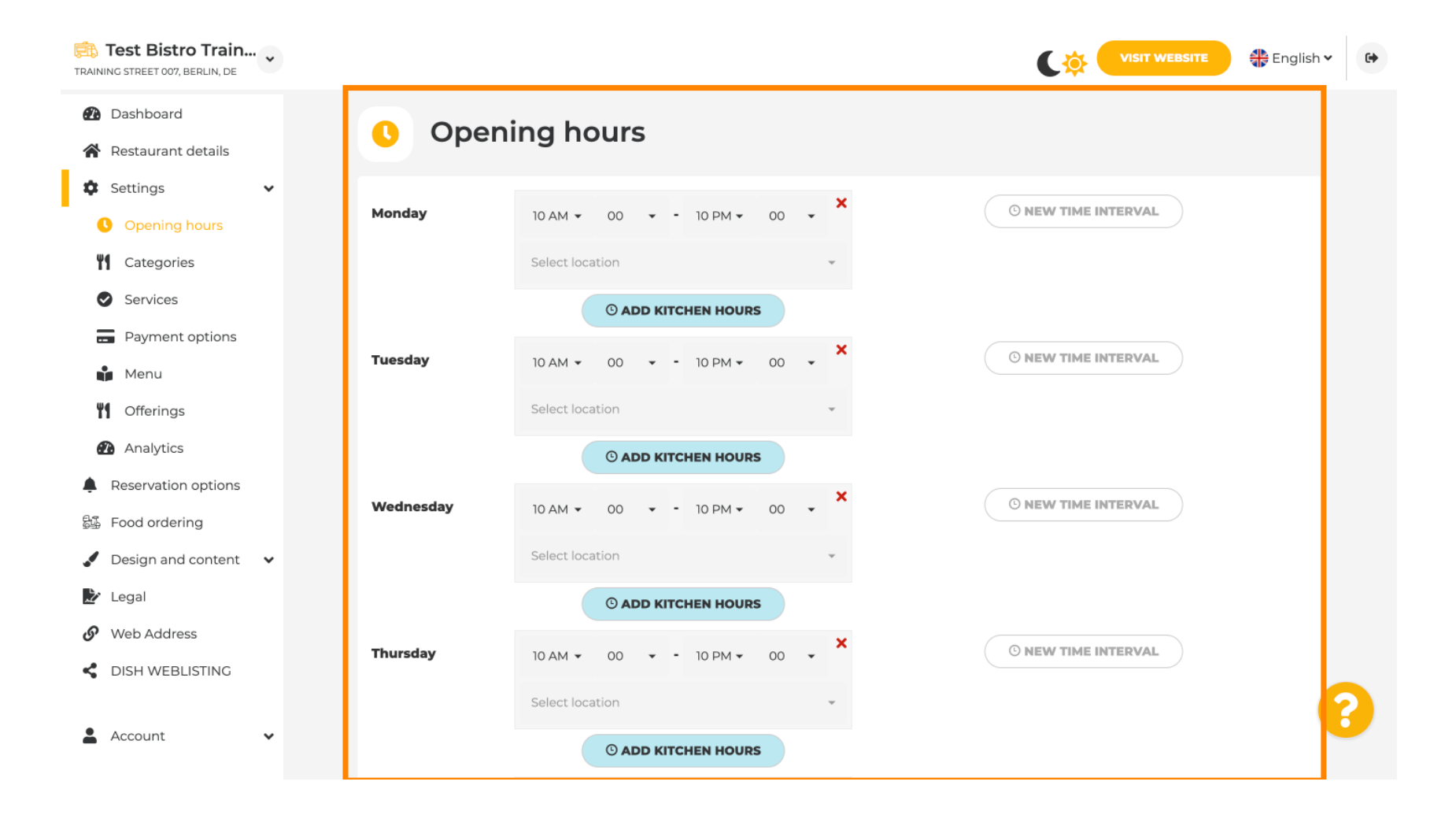

## Můžete také nastavit otevírací dobu pro adresy jiných míst.

| TRAIN | Test Bistro Train<br>NG STREET 007, BERLIN, DE | ~ |                                        |                         |                 |                      | C 🔅 🤇                 | VISIT WEBSITE       | 🛟 English 🗸           | •        |
|-------|------------------------------------------------|---|----------------------------------------|-------------------------|-----------------|----------------------|-----------------------|---------------------|-----------------------|----------|
| 2     | Dashboard                                      |   | Saturday                               | 12 AM 👻 00 👻            | - 11 PM - 00    | • ×                  |                       | TERVAL              |                       |          |
| *     | Restaurant details                             |   |                                        |                         |                 |                      |                       |                     |                       |          |
| \$    | Settings                                       | ~ |                                        | Select location         |                 | ÷                    |                       |                     |                       |          |
|       | Opening hours                                  |   |                                        |                         | CHEN HOURS      |                      |                       |                     |                       |          |
| Ÿ     | Categories                                     |   | Sunday                                 | - closed -              |                 |                      | © NEW TIME IN         | TERVAL              |                       |          |
|       | Services                                       |   |                                        |                         |                 |                      |                       |                     |                       |          |
|       | Payment options                                |   |                                        |                         |                 | + ADD EXCEPTION      |                       |                     |                       |          |
|       | Menu                                           |   |                                        | Displa                  | ay your opening | status (open/closed) | ) on your cover image |                     |                       |          |
| Ÿ     | Offerings                                      |   |                                        |                         |                 |                      |                       |                     |                       |          |
| đ     | Analytics                                      |   |                                        |                         | Sync my ope     | ning hours with Dish | h Reservation         |                     |                       |          |
| ¢     | Reservation options                            |   |                                        |                         |                 |                      |                       |                     |                       |          |
| 51    | Food ordering                                  |   |                                        |                         |                 | FISAVE               |                       |                     |                       |          |
|       | Design and content                             | ~ |                                        |                         |                 |                      |                       |                     | _                     |          |
| Ž     | Legal                                          |   | 💼 Locat                                | ions addres             | ses             |                      |                       |                     |                       |          |
| G     | Web Address                                    |   |                                        |                         |                 |                      |                       |                     |                       |          |
| <     | DISH WEBLISTING                                |   |                                        | + ADD NEW L             | OCATION         |                      |                       |                     |                       |          |
| •     | Account                                        | * | Designed by DISH Digital Solutions Gmb | H. All rights reserved. |                 |                      | Imprint   FAQ         | Terms of Use   Data | a Privacy   Privacy S | Settings |

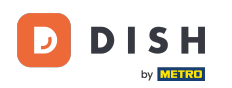

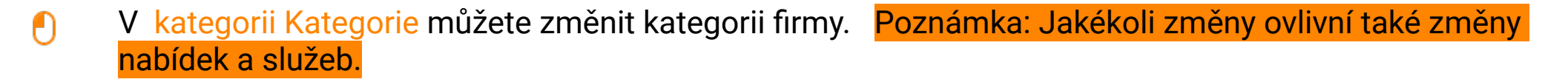

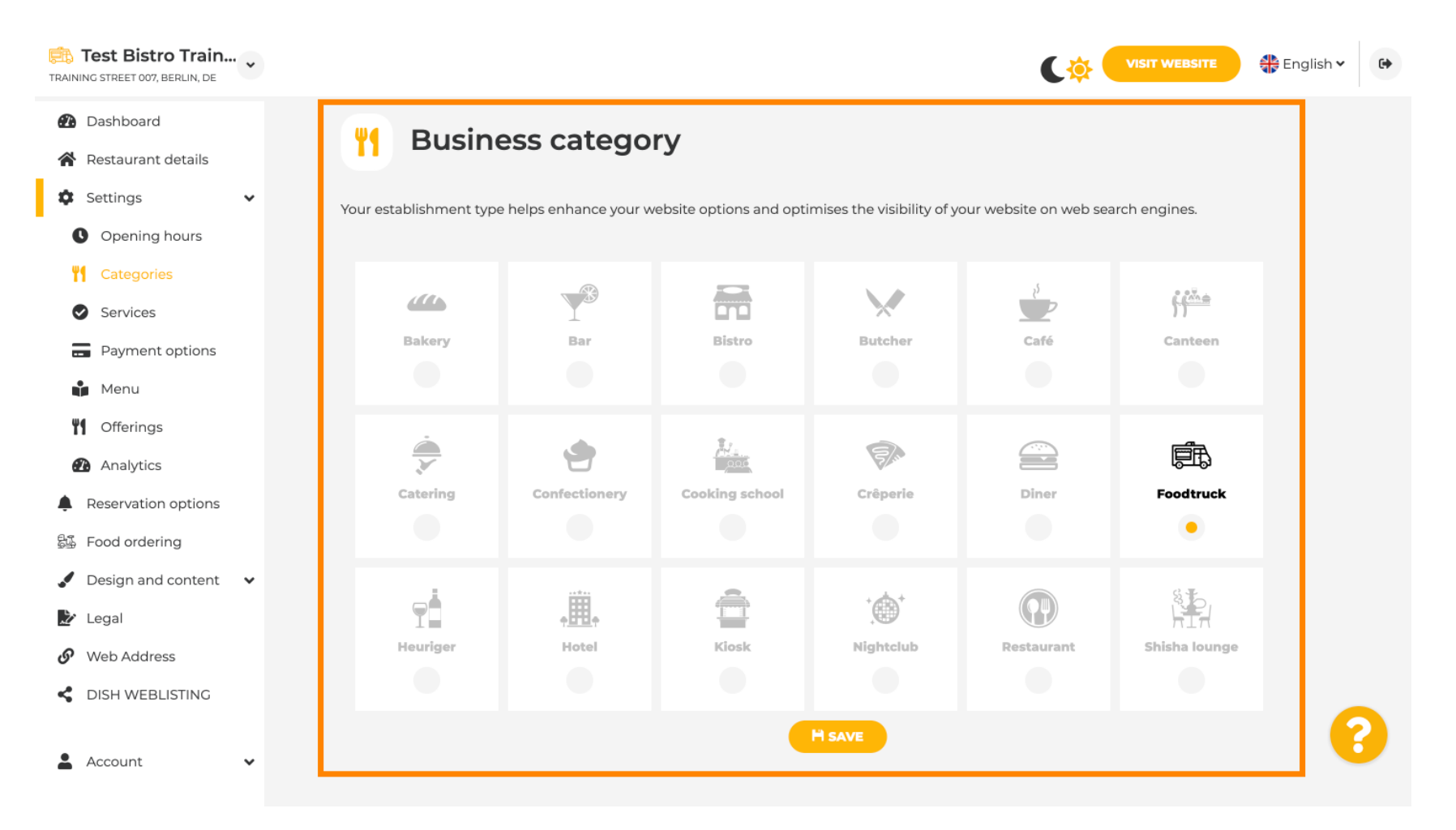

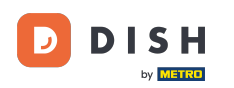

U služeb můžete změnit nebo přidat služby zřízení. Mají vliv na viditelnost webových vyhledávačů.

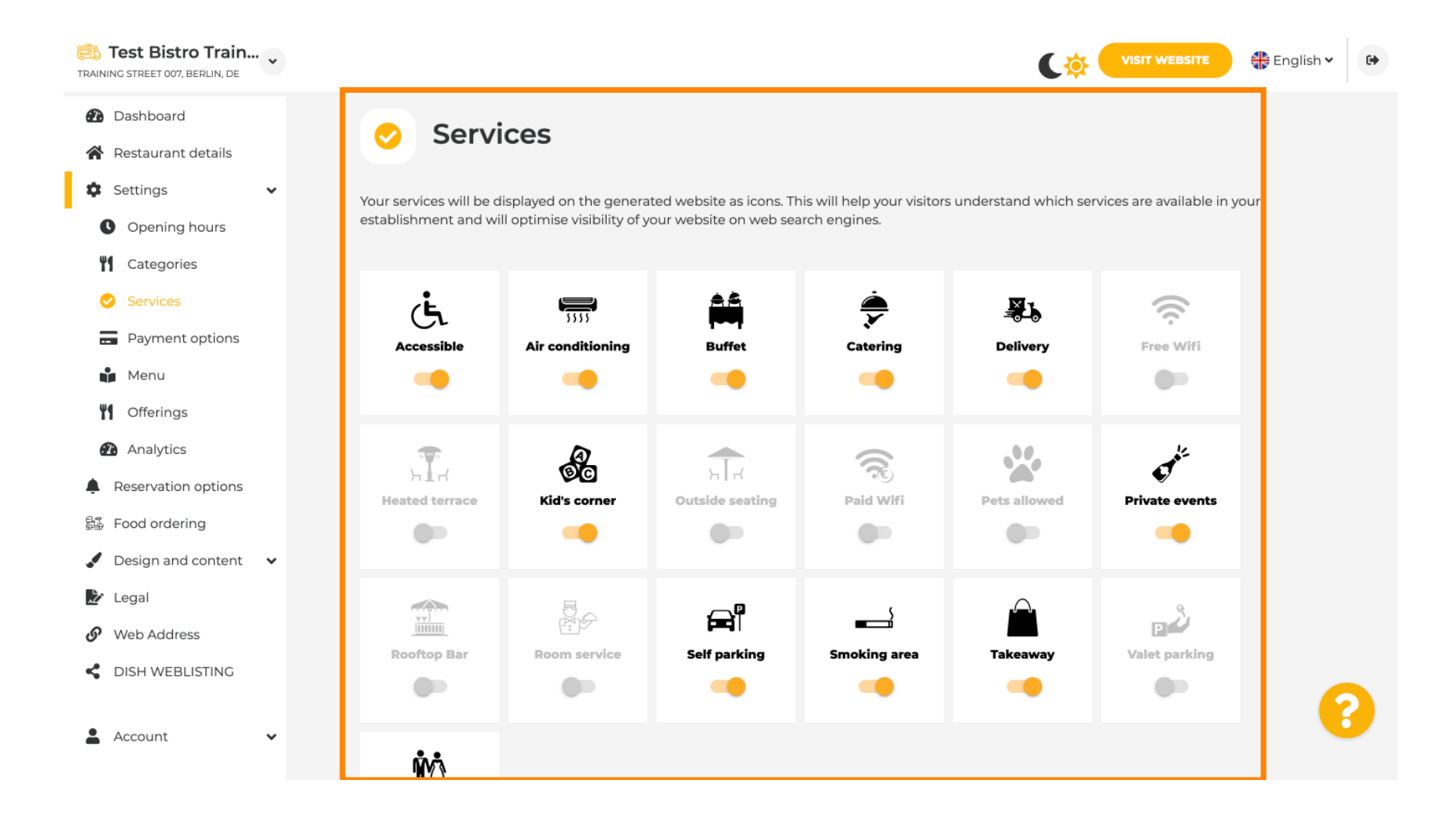

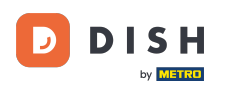

#### Na možnostech platby můžete povolit nebo zakázat možnosti platby.

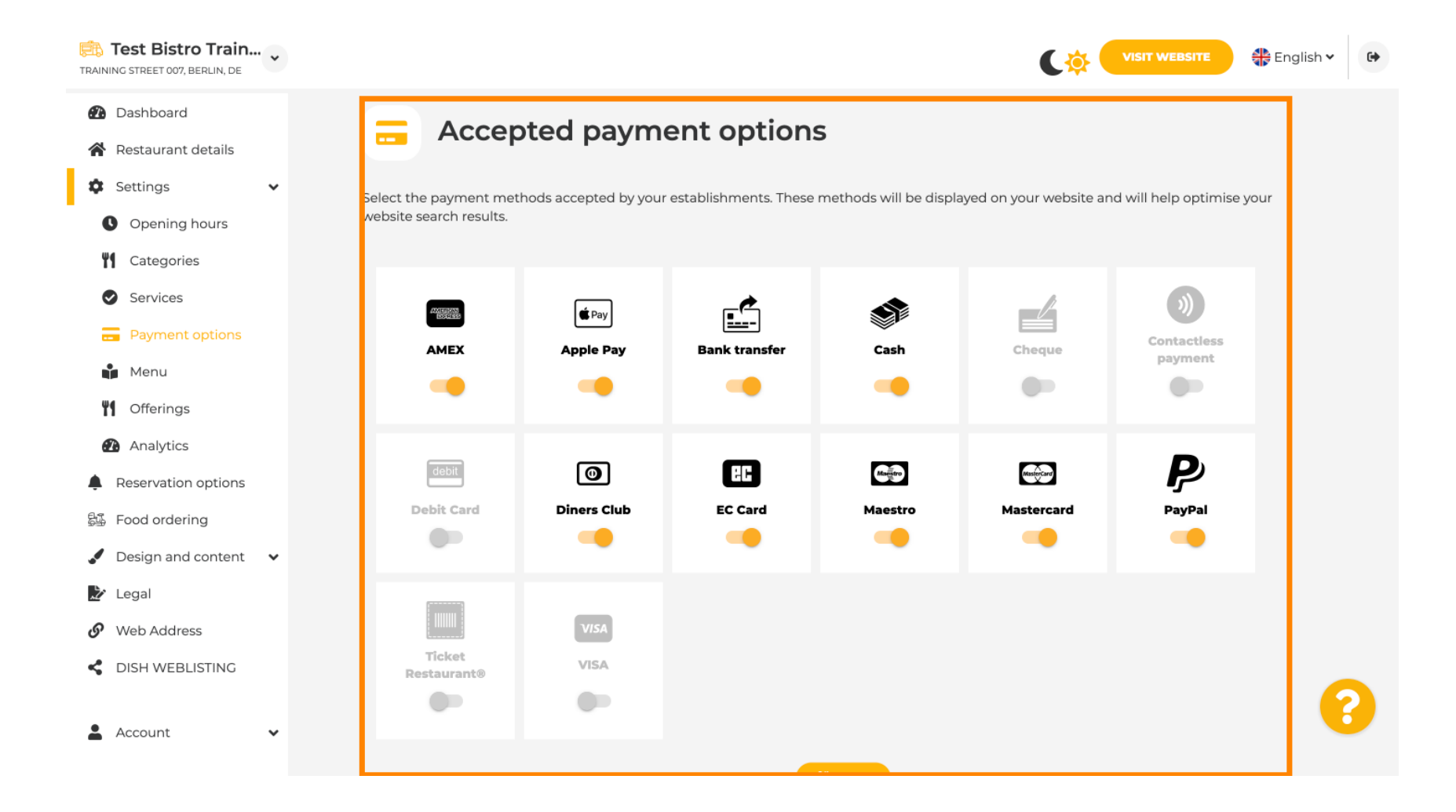

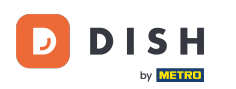

• V nabídce můžete na web přidat novou nabídku. Stačí nahrát dokument nebo vytvořit PDF z obrázků.

| Test Bistro Train<br>TRAINING STREET 007, BERLIN, DE       |                                                                                                    |                                                          | C 🔅 🤇                                                                               | VISIT WEBSITE                                         |
|------------------------------------------------------------|----------------------------------------------------------------------------------------------------|----------------------------------------------------------|-------------------------------------------------------------------------------------|-------------------------------------------------------|
| <ul><li>健 Dashboard</li><li>☆ Restaurant details</li></ul> | 🔒 Restaurant menu                                                                                                    |                                                          |                                                                                     |                                                       |
| 🕸 Settings 🗸 Up                                            | pload up to 10 menus as a picture in JPG/PNG for                                                                           | mat or as PDF document.                                  |                                                                                     |                                                       |
| Opening hours If 5<br>Th<br>Categories mo                  | you want to combine the separate pages of your<br>hereupon, you can upload multiple JPG/PNG pho<br>nenu for your visitors. | menu into a single PDF fil<br>tos, which are automatical | e, please click <b>"Create menu PDF fr</b><br>ly combined into a PDF file. This enh | om multiple images".<br>nances the readability of the |
| <ul><li>Services</li><li>Payment options</li></ul>         | Menu Winter Menu                                                                                                    | Document                                                 | Winter-Menu.pdf                                                                     | X REMOVE                                              |
| Menu<br>Monu                                               | Menu Menu                                                                                                    | Document                                                 | Menu.png                                                                            | X REMOVE                                              |
| <ul><li>Analytics</li><li>Reservation options</li></ul>    | New<br>Menu                                                                                                    |                                                          |                                                                                     |                                                       |
| 録 Food ordering                                            | CHOOSE MENU TO UPLOA                                                                                                    | D (PDF / JPG / PNG)                                      |                                                                                     |                                                       |
| 🖋 Design and content 🛛 🗸                                   |                                                                                                    |                                                          |                                                                                     |                                                       |
| 🖄 Legal                                                    | - or -                                                                                                    |                                                          |                                                                                     |                                                       |
| 🔗 Web Address                                              | CREATE MENU PDF FROM                                                                                                    | MULTIPLE IMAGES                                          |                                                                                     |                                                       |
| CISH WEBLISTING                                            |                                                                                                    |                                                          |                                                                                     | 0                                                     |
| 🛓 Account 🗸                                                |                                                                                                    |                                                          |                                                                                     |                                                       |

# Na nabídkách můžete upravovat typy kuchyní a další obecné nabídky. Poznámka: Vyberte svou hlavní kuchyni moudře, protože to ovlivní automatický text a výsledky vyhledávačů.

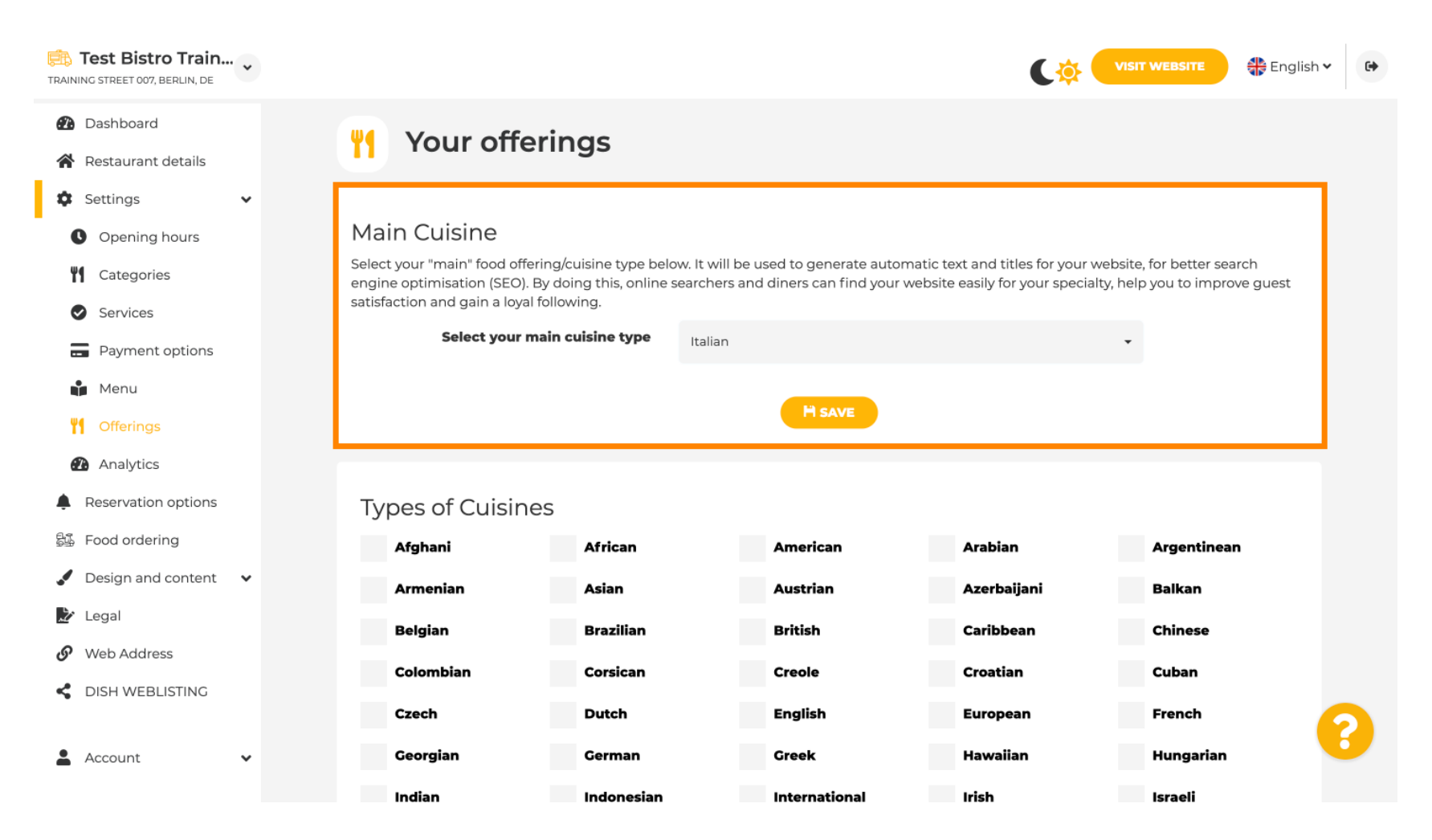

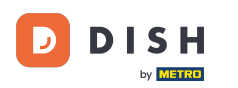

## • V části Analytics můžete vložit svůj kód Analytics .

| Test Bistro Train.                                        | ••• • |                                                                                              | C 🎄 (         | VISIT WEBSITE | 🕀 English 🗸            | •          |
|-----------------------------------------------------------|-------|----------------------------------------------------------------------------------------------|---------------|---------------|------------------------|------------|
| <ul> <li>Dashboard</li> <li>Restaurant details</li> </ul> |       | Custom Google Analytics                                                                      |               |               |                        |            |
| 🌣 Settings                                                | ~     |                                                                                              |               |               |                        |            |
| C Opening hours                                           |       | Google Analytics                                                                             |               |               |                        |            |
| Categories                                                |       |                                                                                              |               |               |                        |            |
| Services                                                  |       | Please add you personal Google Universal Analytics code here to track your own visitor data. |               |               |                        |            |
| Payment options                                           |       | Google Universal Analytics                                                                   |               |               |                        |            |
| Menu                                                      |       |                                                                                              |               |               |                        |            |
| Offerings                                                 |       | H SAVE                                                                                       |               |               |                        |            |
| 🚹 Analytics                                               |       |                                                                                              |               |               |                        |            |
| Reservation options                                       |       |                                                                                              |               |               |                        |            |
| 😂 Food ordering                                           |       |                                                                                              |               |               |                        |            |
| Design and content                                        | ~     |                                                                                              |               |               |                        |            |
| 📩 Legal                                                   |       |                                                                                              |               |               |                        |            |
| 🚱 Web Address                                             |       |                                                                                              |               |               |                        |            |
| S DISH WEBLISTING                                         |       |                                                                                              |               |               |                        |            |
| Account                                                   | *     | Designed by DISH Digital Solutions GmbH. All rights reserved.                                | Imprint   FAQ | Terms of Use  | Data Privacy   Privacy | / Settings |

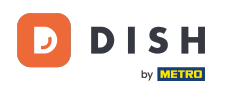

Na stránce Rezervace můžete vybrat preferované možnosti přijímání rezervací prostřednictvím webové stránky.

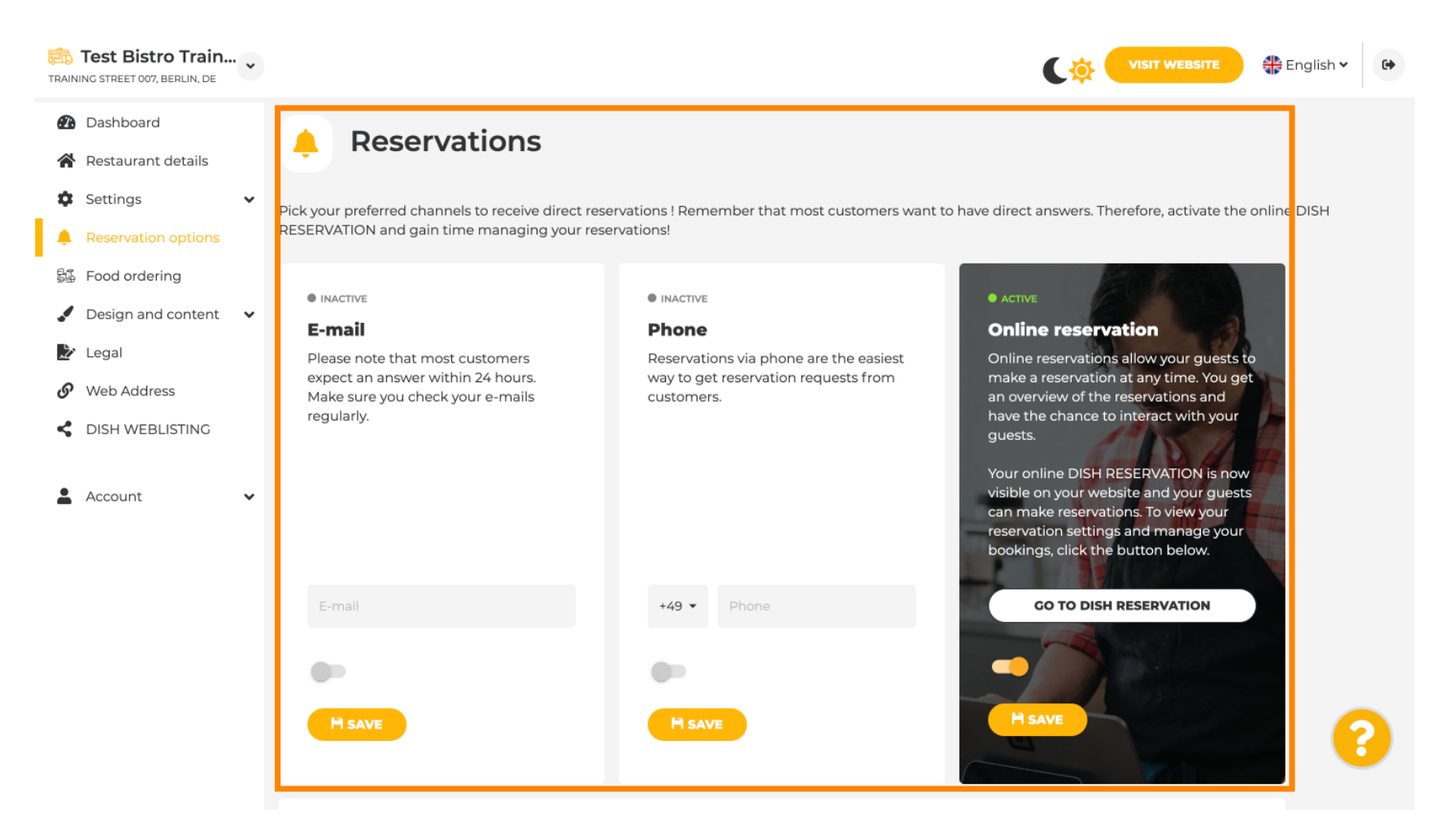

Při objednávání jídla můžete zakázat nebo povolit objednávkový formulář pro objednávky s sebou. Poznámka : Tato funkce bude dostupná po nahrání nabídky na web.

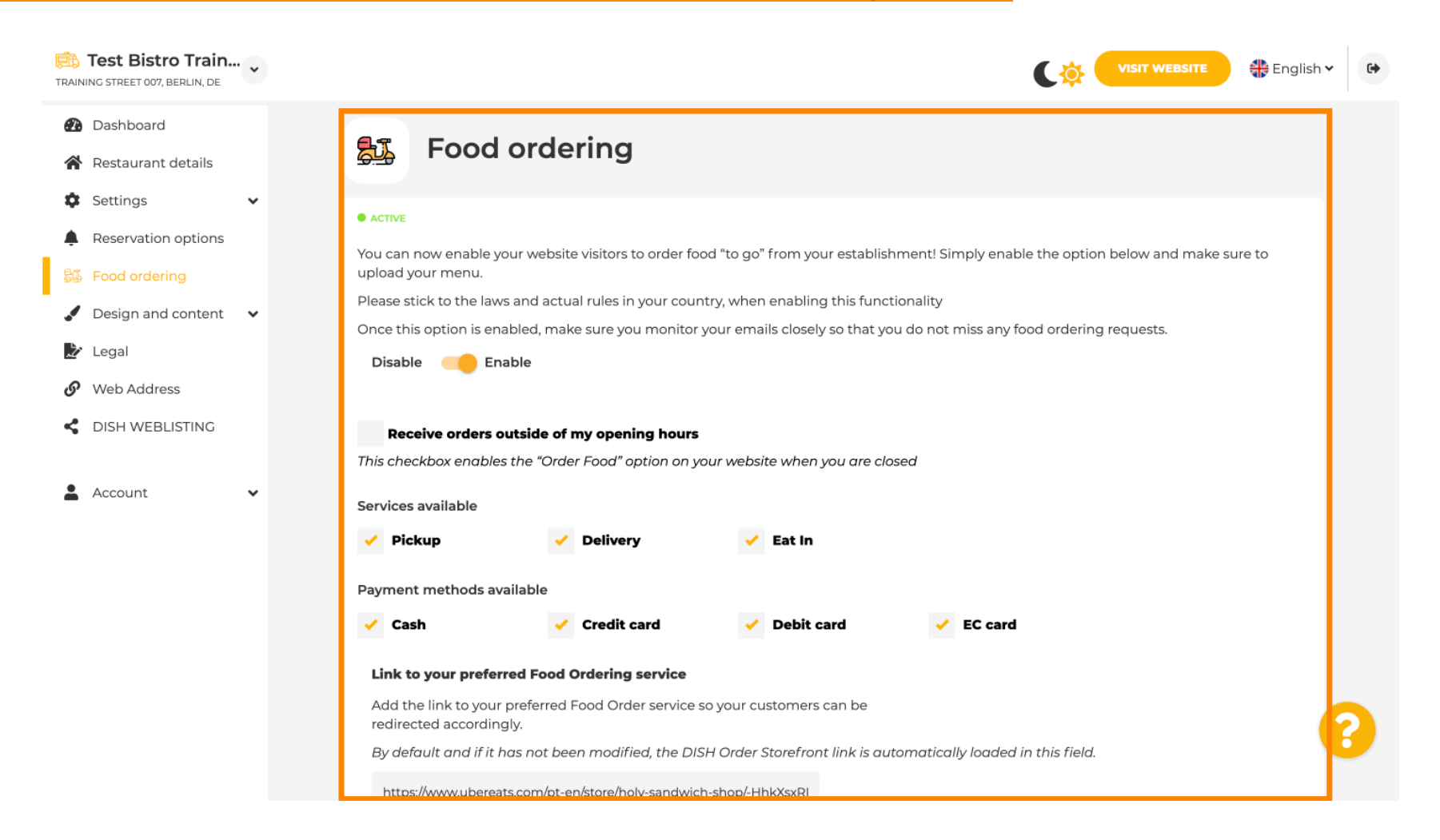

# V části Šablona návrhu si můžete vybrat mezi různými šablonami návrhu a kliknutím na POUŽÍT se vaše volba aktivuje. Poznámka: Přejděte dolů, abyste viděli další šablony návrhu.

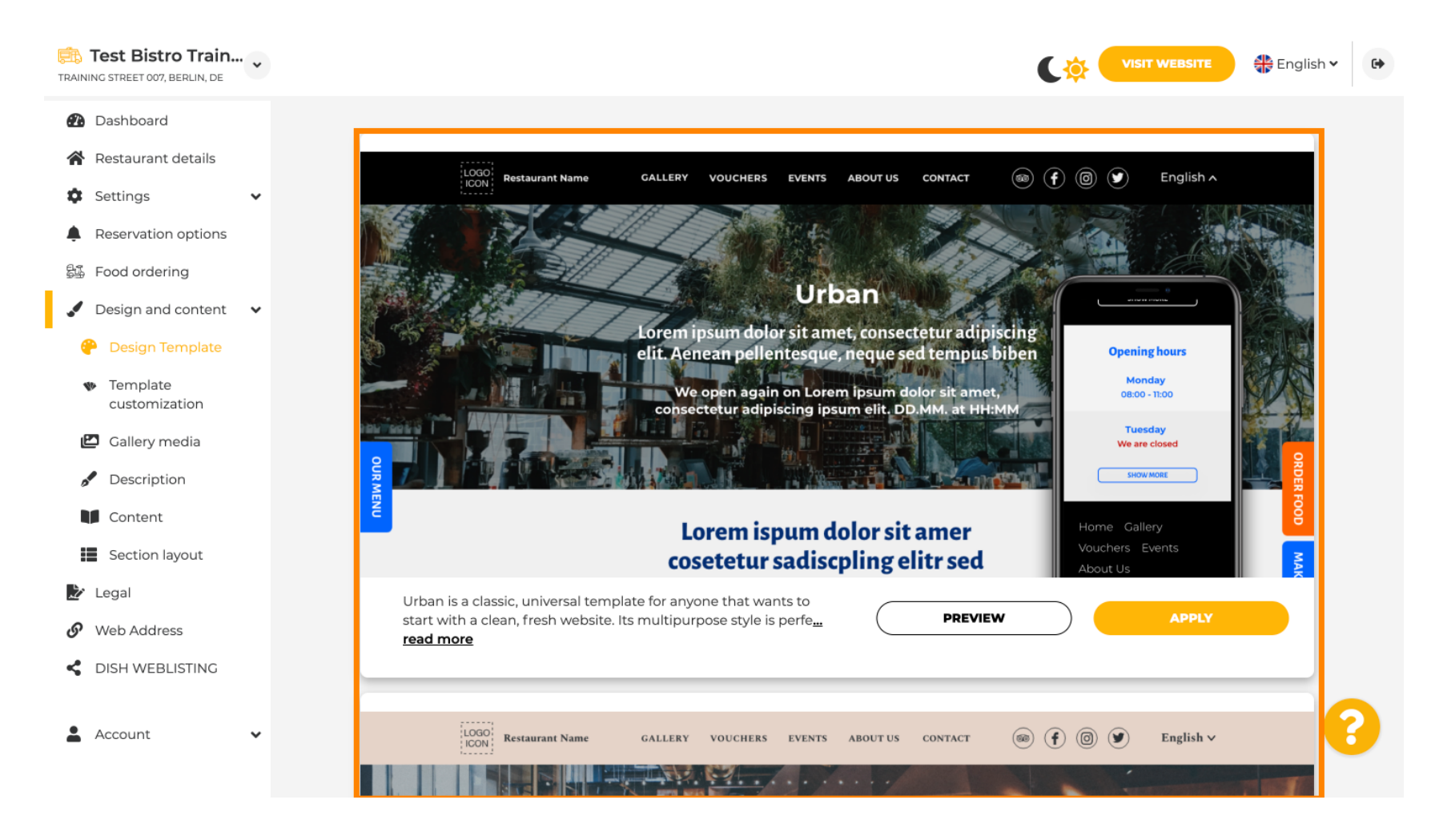

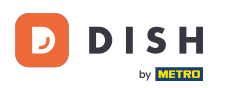

Ð

# V části Přizpůsobení šablony můžete přizpůsobit barvu webu. Klikněte na barvu , kterou chcete pro nastavení. Poznámka: Toto je prémiová funkce.

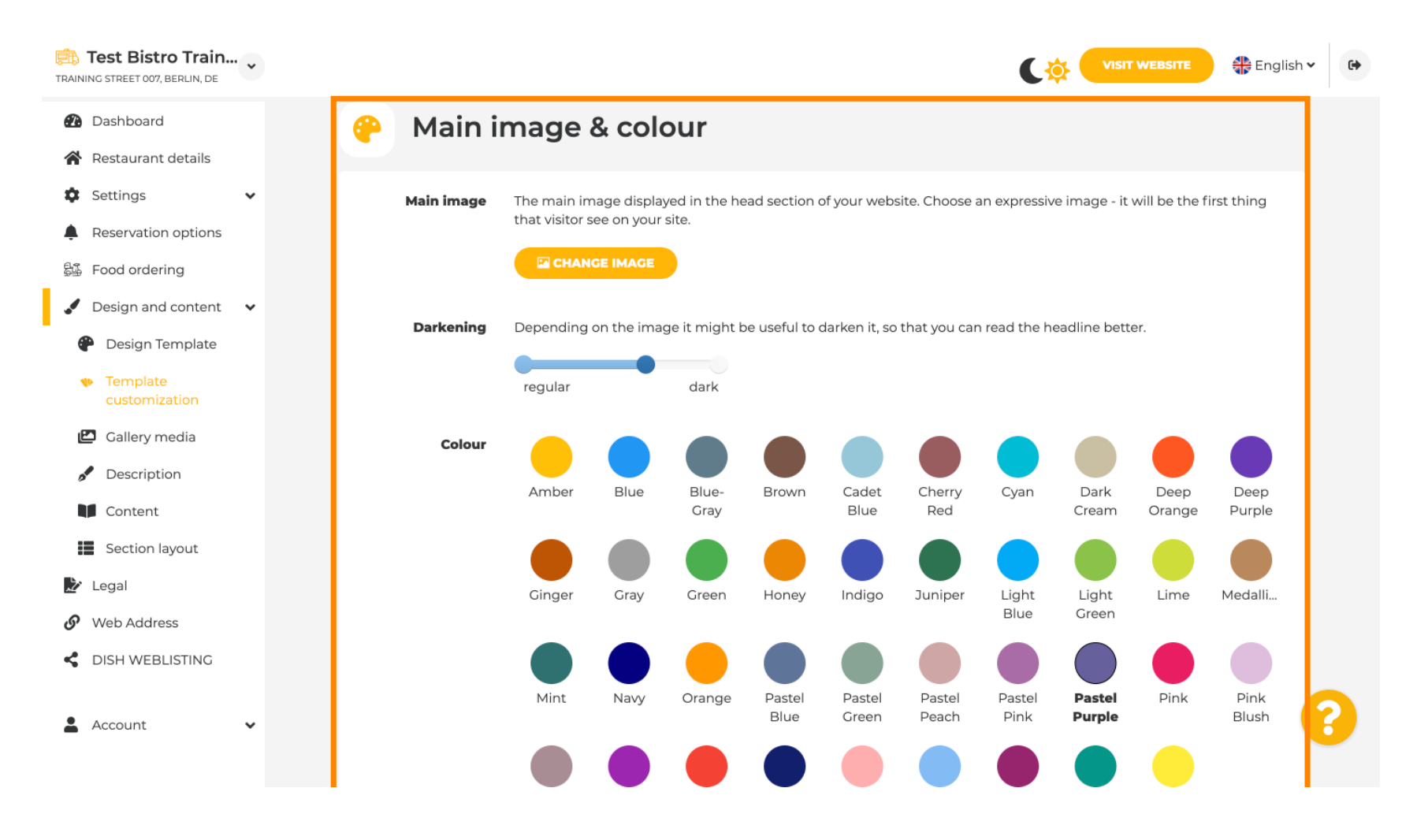

## Posuňte se dolů a upravte písma svého webu.

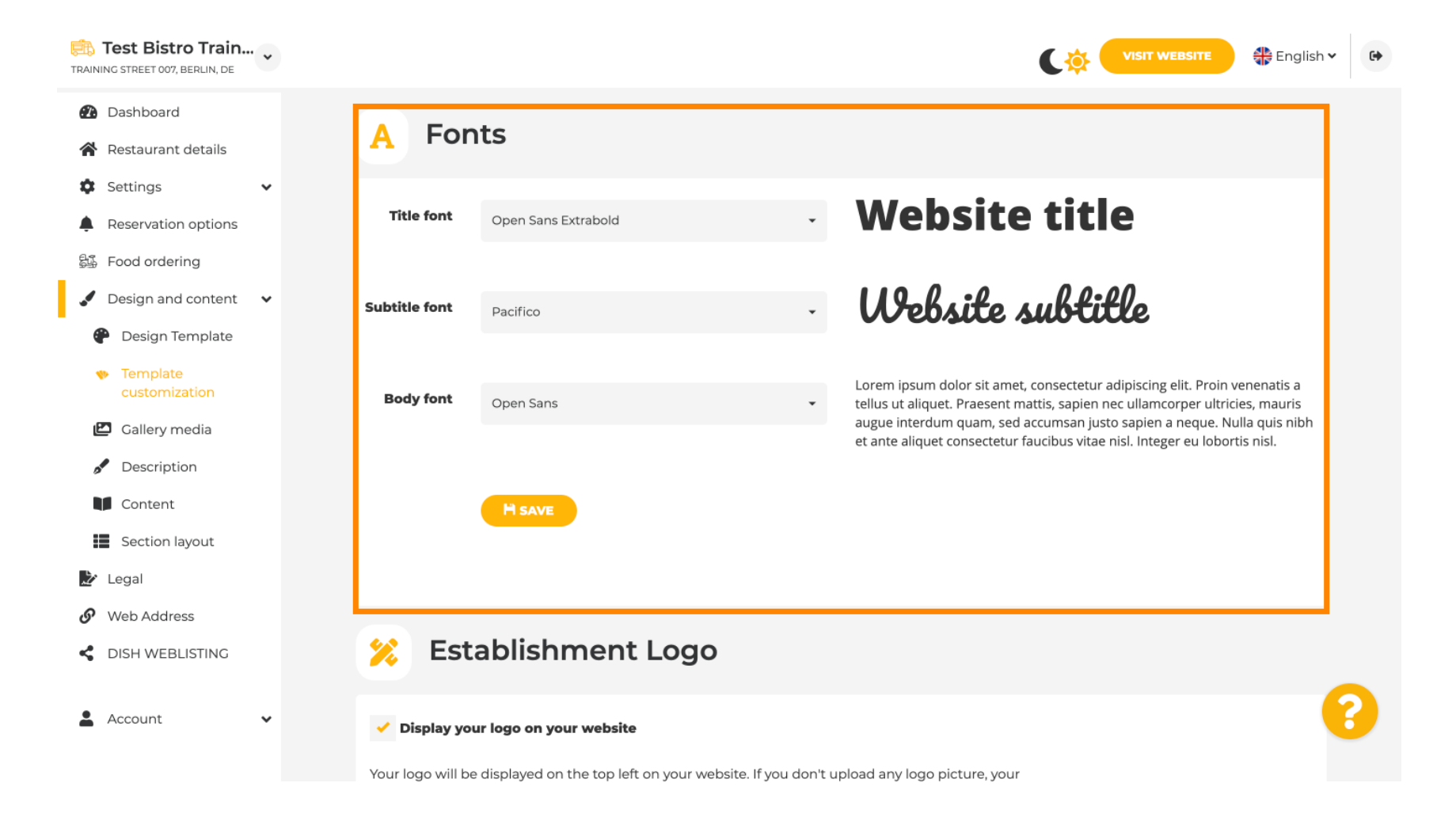

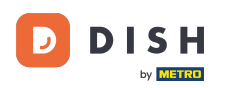

#### • Na stránce Establishments Logo můžete nahrát své logo na svůj web.

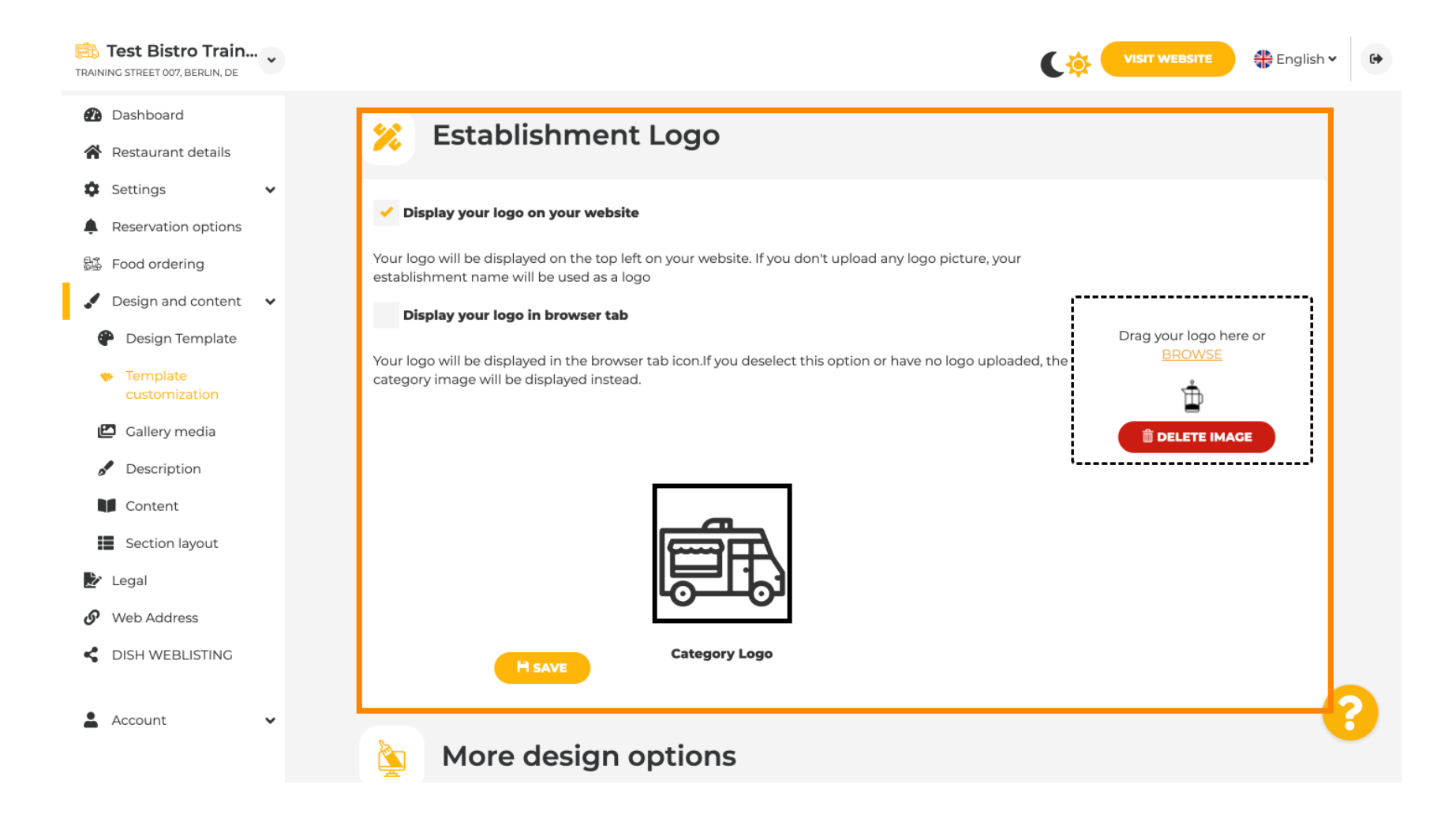

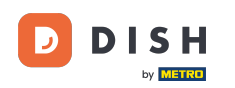

Pokud se posunete dále, získáte další možnosti designu. Můžete nahrát obrázek na pozadí , nastavit barvu za obrázkem a neprůhlednost obrázku .

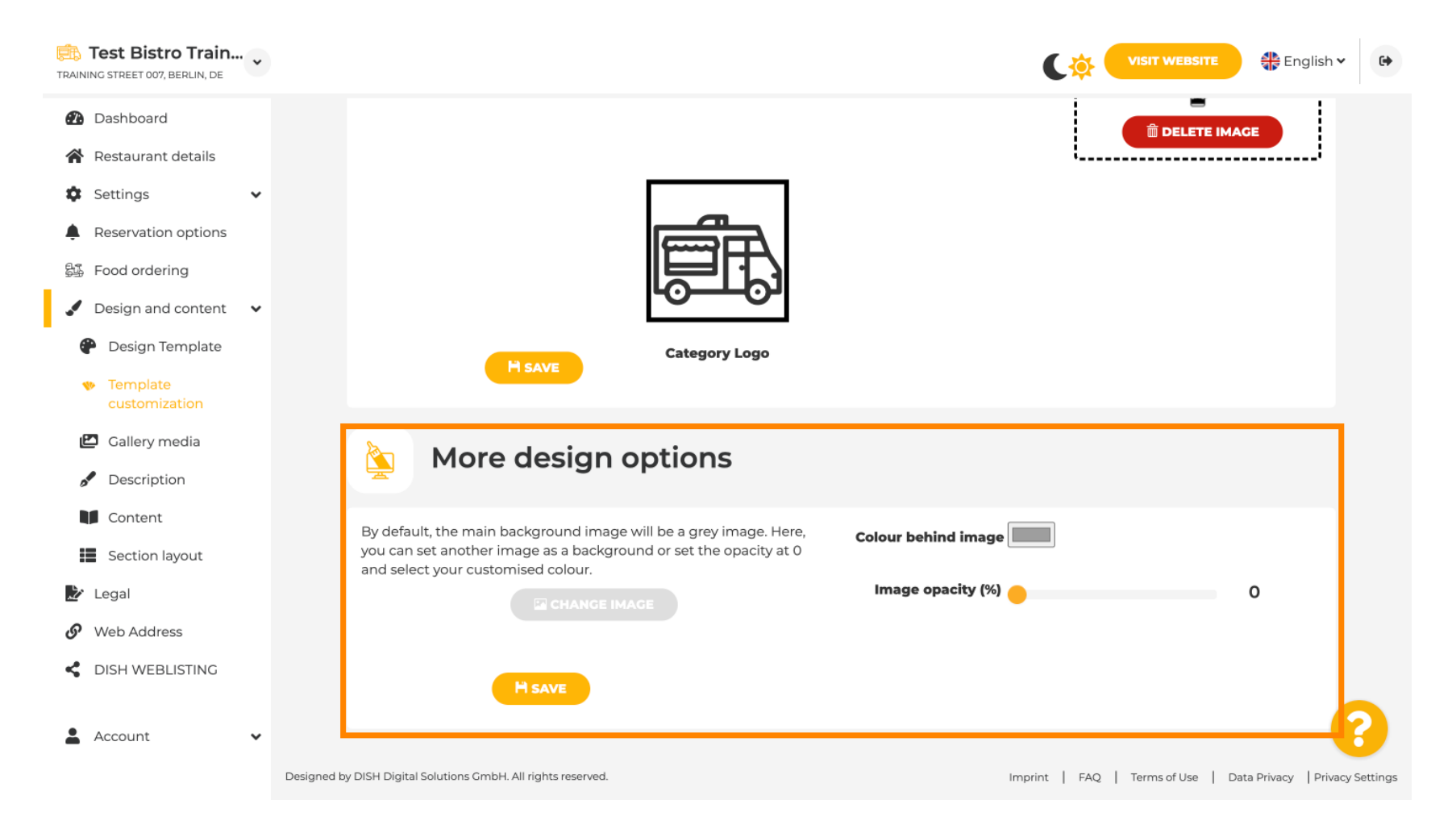

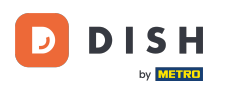

#### • V části Média galerie můžete nahrát obrázky svého podniku.

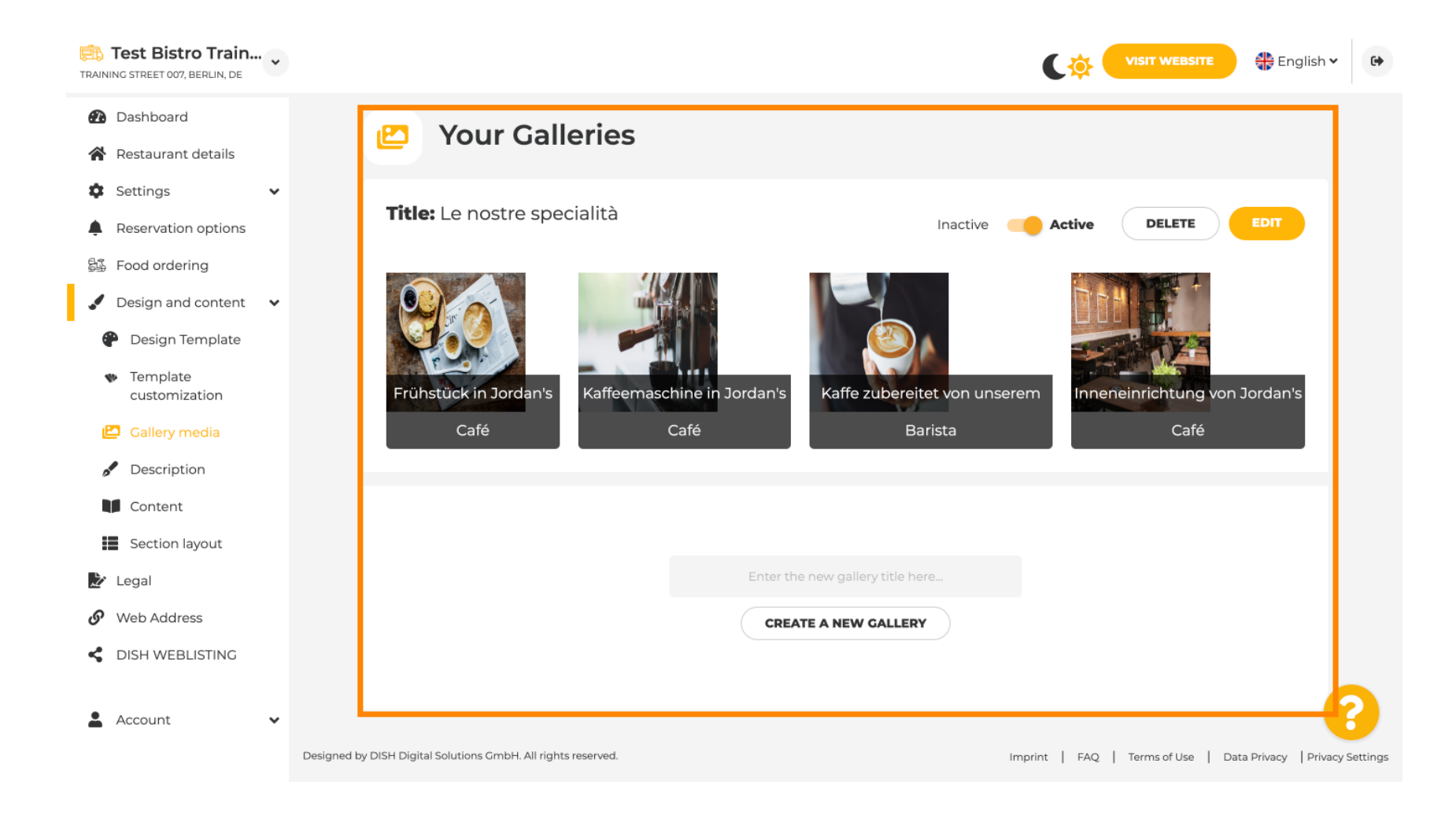

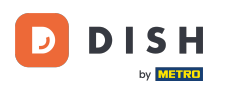

## • V části Popis můžete upravit uvítací název , meta popis a hlavní popis svého webu .

| B Test Bistro Train                                                                                                    |                                                                                                    |                                                                                                    |
|----------------------------------------------------------------------------------------------------|----------------------------------------------------------------------------------------------------|----------------------------------------------------------------------------------------------------|
| Dashboard     Restaurant details     Settings                                                                                         | Website Description                                                                                                    |                                                                                                    |
| <ul> <li>Settings</li> <li>Reservation options</li> <li>Food ordering</li> <li>Design and content</li> <li>Design Template</li> </ul> | <b>Welcome title</b><br>A greeting to your visitors, this appears on the top of your website                                                                                                    |                                                                                                    |
| <ul> <li>Template customization</li> <li>Gallery media</li> <li>Description</li> <li>Content</li> </ul>                               | <b>Meta Description</b><br>The meta description is an HTML attribute that provides a brief<br>summary of a web page, which is often displayed on search<br>engines such as Google.                                                                                                    | Enter Description                                                                                                    |
| <ul> <li>Section layout</li> <li>Legal</li> <li>Web Address</li> <li>DISH WEBLISTING</li> <li>Account </li> </ul>                     | Description     Automatic     The easiest way to manage your website description and tagline. Let our algorithms write the search engine optimised description for you! Based on the information you provided us, our artificial intelligence will generate the text! Learn more about SEO on our FAQs.     Manual | B       I       co       co         Ein herzliches Willkommen erwartet Sie bei Test Bistro       Training . Wir freuen uns, Ihr Gastgeber in Berlin zu sein!         Lassen Sie sich von unserer köstlichen Auswahl an       italienischen Gerichten verzaubern. Unsere erfahrenen Köche |

i

Webové stránky DISH - Průvodce administračním panelem webových stránek DISH

#### Hlavní popis může být napsán ručně nebo může být generován automaticky.

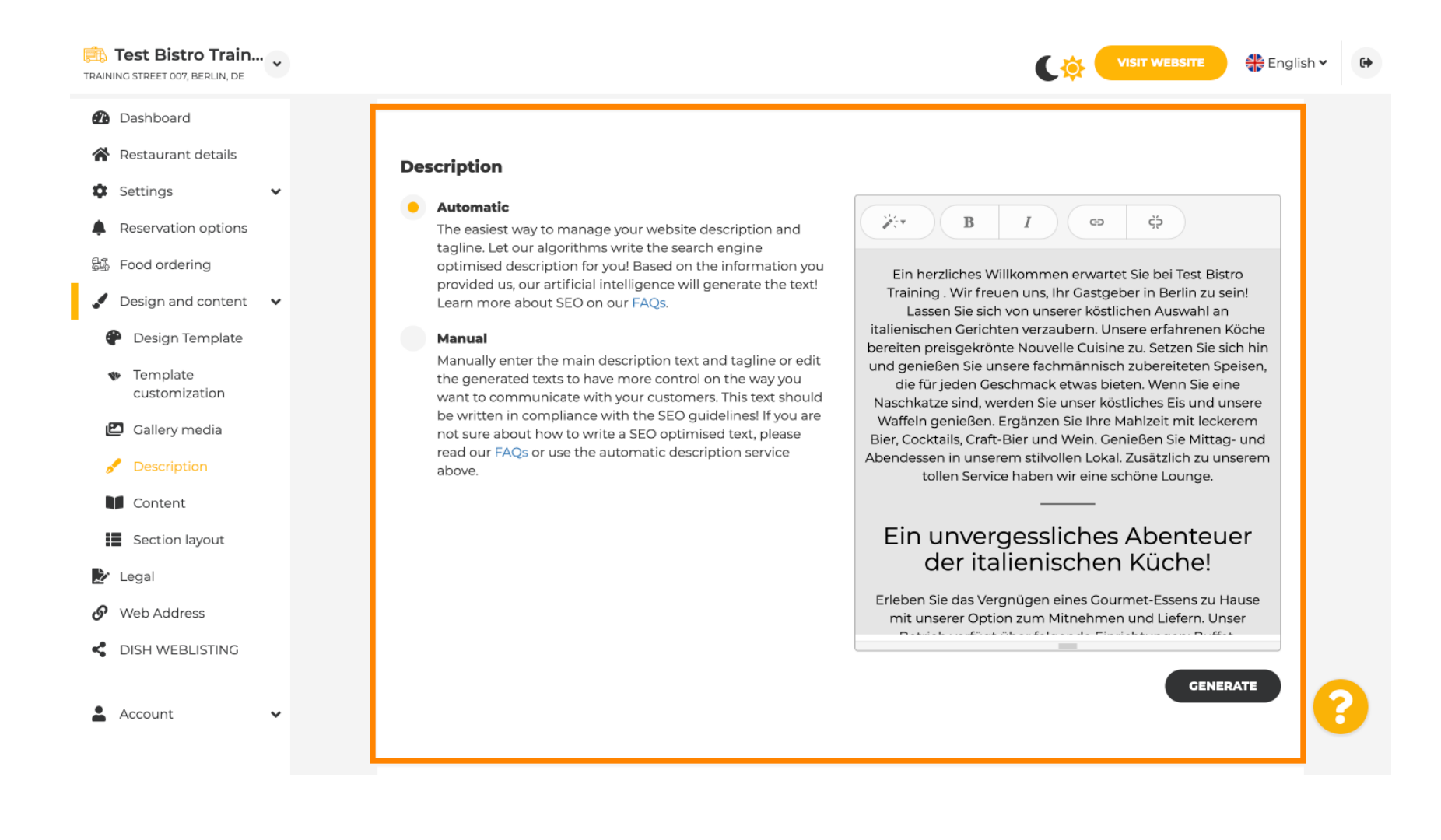

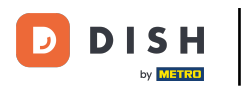

## Chcete-li, aby byl váš web účinnější, přidejte slogan.

| Test Bistro Train<br>TRAINING STREET 007, BERLIN, DE   | * |                                                                                                    |                                              | sh 🗸 🕞 |
|--------------------------------------------------------|---|----------------------------------------------------------------------------------------------------|----------------------------------------------|--------|
| <ul><li>Dashboard</li><li>Restaurant details</li></ul> |   |                                                                                                    | SENERALE                                     |        |
| Settings                                               | ~ |                                                                                                    |                                              |        |
| Reservation options                                    |   | Tagline                                                                                             |                                              |        |
| 鄙 Food ordering                                        |   | Search Impactful: This is a title for your website description (please                              | st Bistro Training Foodtruck                 |        |
| 🖌 Design and content                                   | ~ | Manual)                                                                                             |                                              |        |
| Pesign Template                                        |   |                                                                                                    |                                              | 1      |
| <ul> <li>Template<br/>customization</li> </ul>         |   |                                                                                                    |                                              |        |
| 🖾 Gallery media                                        |   | Speak to your diners in english                                                                     |                                              |        |
| 🧬 Description                                          |   | Thanks to our artificial intelligence, we can generate an automatic desc<br>country and in english. | ription in the language of the establishment |        |
| Content                                                |   |                                                                                                    |                                              |        |
| Section layout                                         |   |                                                                                                    |                                              |        |
| 🏂 Legal                                                |   |                                                                                                    |                                              |        |
| <ul> <li>Web Address</li> </ul>                        |   | Preview                                                                                             | Czech • • • • • • • • • • • • • • • • • • •  |        |
| CISH WEBLISTING                                        |   |                                                                                                    |                                              |        |
| Account                                                | ~ | H SAVE                                                                                              |                                              | 8      |

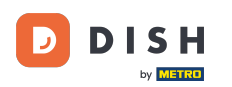

# Po nastavení a úpravě popisu vašeho webu můžete také aktivovat funkci překladu. Poznámka: Toto je prémiová funkce.

| TRAINING STREET 007, BERLIN, DE                                                                                                    | VISIT WEBSITE STREET STREET                                                                                                    | €⇒ |
|----------------------------------------------------------------------------------------------------|----------------------------------------------------------------------------------------------------|----|
| <ul><li>Dashboard</li><li>Restaurant details</li></ul>                                                                                |                                                                                                    |    |
| <ul> <li>Settings</li> <li>Reservation options</li> <li>Food ordering</li> <li>Design and content</li> <li>Design Template</li> </ul> | Tagline         Search Impactful: This is a title for your website description (please note that it is only editable when your Description is set to Manual)    Test Bistro Training Foodtruck |    |
| <ul> <li>Template customization</li> <li>Gallery media</li> <li>Description</li> <li>Content</li> <li>Section layout</li> </ul>       | Speak to your diners in english<br>Thanks to our artificial intelligence, we can generate an automatic description in the language of the establishment<br>country and in english.             |    |
| <ul> <li>Legal</li> <li>Web Address</li> <li>DISH WEBLISTING</li> </ul>                                                               | Preview Czech • PREVIEW                                                                                                    |    |
| 🛓 Account 🗸 🗸                                                                                                    | H SAVE                                                                                                    | 3  |

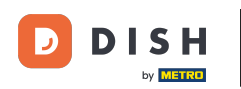

Webové stránky DISH - Průvodce administračním panelem webových stránek DISH

Chcete-li na svůj web přidat další obsah, klikněte na panelu nabídek na Obsah . Zde vyberte bloky obsahu pro přidání dalších informací o vašem podniku.

![](_page_23_Picture_3.jpeg)

![](_page_24_Picture_0.jpeg)

Ð

V části Rozvržení sekce můžete vidět, jak je web aktuálně strukturován. Chcete-li změnit požadovaný pruh obsahu, klikněte na něj a přetáhněte jej do požadované polohy.

| TRAINING STREET 007, BERLIN, DE                                         | CO: VISIT WEBSITE 🕀 English                                                                                                 | ~ G• |
|-------------------------------------------------------------------------|----------------------------------------------------------------------------------------------------|------|
| <ul><li>Dashboard</li><li>Restaurant details</li></ul>                  | Section Layout                                                                                                    |      |
| <ul> <li>Settings</li> <li>Reservation options</li> </ul>               | This is how the content on your website is layed out currently. Change the layout of your website by dragging the sections. |      |
| 월 Food ordering<br>✔ Design and content ✓                               | Header This section always stays at the top                                                                                 |      |
| <ul> <li>Design Template</li> <li>Template<br/>customization</li> </ul> | III ↑ ↓ Description                                                                                                    |      |
| Gallery media     Description                                           | ii ↑↓ Menu                                                                                                    |      |
| Content                                                                 | ii î↓ Map                                                                                                    |      |
| Legal                                                                   | III ↑↓ Food Order                                                                                                    |      |
| Image: Web Address       Image: Dish WebListing                         | III ↑↓ Reservation Widget                                                                                                   |      |
| 🛓 Account 🗸 🗸                                                           | III ↑↓ Opening hours                                                                                                    | 0    |

![](_page_25_Picture_0.jpeg)

## Chcete-li upravit otisk webové stránky, klikněte na liště nabídek na Legal .

D

| TRAI          | Test Bistro Train   | •               |                                                                                                    | ╊ English                         | ~ ( <del>)</del> |  |  |  |  |
|---------------|---------------------|-----------------|----------------------------------------------------------------------------------------------------|-----------------------------------|------------------|--|--|--|--|
| •             | Dashboard           |                 |                                                                                                    |                                   |                  |  |  |  |  |
| *<br>*        | Restaurant details  | ~               | Website imprint                                                                                                    | Website imprint                   |                  |  |  |  |  |
| Ļ             | Reservation options |                 | We recently divided the imprint (owner identification) into two categories, Private<br>and Company, to align even more with your business. Please select the appropriate       |                                   |                  |  |  |  |  |
| <u>8</u> 1    | Food ordering       |                 | business type and fill out the form.                                                                                                    |                                   |                  |  |  |  |  |
|               | Design and content  | ř               | What type of business do you have?                                                                                                    | nat type of business do you have? |                  |  |  |  |  |
| <u>ي</u><br>ھ | Web Address         |                 | Private (a personal or family business that works as a sole trader)                                                                                                    |                                   |                  |  |  |  |  |
| 4             | DISH WEBLISTING     |                 | Please note that the Imprint for "Private Business" does not contain the following fields, so we will remove them from<br>your profile:<br>- Business name<br>- District court |                                   |                  |  |  |  |  |
| -             | Account             | ~               | - Additional information<br>- Commercial registration number                                                                                                    |                                   |                  |  |  |  |  |
|               |                     |                 | Company (a business that is registered and works as a company)                                                                                                    |                                   |                  |  |  |  |  |
|               |                     |                 | Restaurant owner general information                                                                                                    |                                   |                  |  |  |  |  |
|               |                     |                 | First name* Last name*                                                                                                    |                                   |                  |  |  |  |  |
|               |                     |                 | Jane Doe                                                                                                    |                                   |                  |  |  |  |  |
|               |                     | Street address* |                                                                                                    | 0                                 | 2                |  |  |  |  |
|               |                     |                 | Traning Street 007                                                                                                    |                                   |                  |  |  |  |  |

![](_page_26_Picture_0.jpeg)

V části Zásady ochrany osobních údajů se můžete rozhodnout, zda chcete použít vlastní zásady ochrany osobních údajů nebo výchozí zásady ochrany osobních údajů. Poznámka: Chcete-li zkontrolovat výchozí zásady ochrany osobních údajů, klikněte na modrý odkaz.

![](_page_27_Picture_0.jpeg)

| TRAIN    | Test Bistro Train<br>NG STREET 007, BERLIN, DE | • |                         |                                                                |          | C 🔅                                  |                     | 🏶 English 🗸         | •        |
|----------|------------------------------------------------|---|-------------------------|----------------------------------------------------------------|----------|--------------------------------------|---------------------|---------------------|----------|
| <b>@</b> | Dashboard                                      |   |                         | Local Tax Number*                                              | 0        | Competent supervisory authority (    | if applicable)      | 0                   |          |
| ~        | Restaurant details                             |   |                         | DE241324                                                       |          |                                      |                     |                     |          |
| ۵        | Settings                                       | ~ |                         |                                                                |          |                                      |                     |                     |          |
|          | Reservation options                            |   |                         | Registration number for this authority (if applicable)         | 0        |                                      |                     |                     |          |
| 55       | Food ordering                                  |   |                         |                                                                |          |                                      |                     |                     |          |
|          | Design and content                             | ~ |                         |                                                                |          |                                      |                     |                     |          |
| 2        | Legal                                          |   |                         | H SAVE                                                         |          |                                      |                     |                     |          |
| G        | Web Address                                    |   |                         |                                                                |          |                                      |                     |                     |          |
| <<br>•   | DISH WEBLISTING                                | ~ |                         | Privacy policy                                                 |          |                                      |                     |                     |          |
|          |                                                |   | For lega                | al reasons your website has to provide a privacy policy. You c | an use o | our default version or use your own. |                     |                     |          |
|          |                                                |   | • Use                   | e our default privacy policy                                   |          |                                      |                     |                     |          |
|          |                                                |   | Use                     | e your own privacy policy                                      |          |                                      |                     |                     |          |
|          |                                                |   |                         | H save                                                         |          |                                      |                     |                     | ?        |
|          |                                                |   | Designed by DISH Digita | al Solutions GmbH. All rights reserved.                        |          | Imprint   FAQ                        | Terms of Use   Data | a Privacy   Privacy | Settings |

![](_page_28_Picture_0.jpeg)

i

Webové stránky DISH - Průvodce administračním panelem webových stránek DISH

V části Webová adresa můžete upravit svou webovou adresu nebo zadat svou externí doménu a zkontrolovat, zda je vaše doména aktuálně aktivní.

![](_page_28_Picture_3.jpeg)

![](_page_29_Picture_0.jpeg)

#### Zadejte požadovanou externí doménu a klikněte na check domain.

![](_page_29_Picture_3.jpeg)

![](_page_30_Picture_0.jpeg)

V části DISH WEBLSITING můžete propojit své webové stránky DISH s DISH Weblisting, kde můžete spravovat všechny sociální informace.

![](_page_30_Picture_4.jpeg)

D

## • V nabídce Vaše údaje máte možnost změnit stávající osobní údaje a exportovat osobní údaje .

| Test Bistro Train                           | VISIT WEBSITE English ~ (*                                                                                                    |  |  |  |  |  |  |  |  |  |
|---------------------------------------------|----------------------------------------------------------------------------------------------------|--|--|--|--|--|--|--|--|--|
| Dashboard                                   | Paseo Imperial, 40     Hizmetleri Ticaret     43, Petra       Sirketi Ltd. Sti.     Grygorenka Street                                                      |  |  |  |  |  |  |  |  |  |
| Restaurant details                          | 28005 Madrid Kocman Caddesi 02140 Kiev                                                                                                    |  |  |  |  |  |  |  |  |  |
| Settings 🗸                                  | 34540 Günesli-<br>Bakirköy (Istanbul)                                                                                                    |  |  |  |  |  |  |  |  |  |
| Reservation options                         | Spain Turkey Ukraine                                                                                                    |  |  |  |  |  |  |  |  |  |
| 歸 Food ordering                             |                                                                                                    |  |  |  |  |  |  |  |  |  |
| 🖌 Design and content 🗸 🗸                    |                                                                                                    |  |  |  |  |  |  |  |  |  |
| 🛃 Legal                                     | 🤌 Change existing personal data                                                                                                    |  |  |  |  |  |  |  |  |  |
| 🔗 Web Address                               |                                                                                                    |  |  |  |  |  |  |  |  |  |
| CISH WEBLISTING                             | You can change your personal data in the following sections:    Restaurant details  Imprint  Details                                                       |  |  |  |  |  |  |  |  |  |
| 💄 Account 🛛 🗸                               | • Profile                                                                                                    |  |  |  |  |  |  |  |  |  |
| <ul><li>Your data</li><li>Profile</li></ul> | Export personal data                                                                                                    |  |  |  |  |  |  |  |  |  |
|                                             | You have the right to receive your personal data in a structured, commonly used and machine-readable format in order to transmit it to another controller. |  |  |  |  |  |  |  |  |  |
|                                             | Designed by DISH Digital Solutions GmbH. All rights reserved. Imprint   FAQ   Terms of Use   Data Privacy   Privacy Settings                               |  |  |  |  |  |  |  |  |  |

![](_page_32_Picture_0.jpeg)

#### V části Profil můžete nastavit osobní údaje svého uživatelského profilu a také změnit heslo.

| RAINING STREET 007, BERLIN, DE                         |                         |                                                           | E 🖶 English 🗸 🚱 |
|--------------------------------------------------------|-------------------------|-----------------------------------------------------------|-----------------|
| <ul><li>Dashboard</li><li>Restaurant details</li></ul> | 💄 User p                | rofile                                                    |                 |
| 🔹 Settings 🗸 🗸                                         | Please provide the deta | ails of your main contact person.                         |                 |
| Reservation options                                    | Salutation*             | Mr.                                                       |                 |
| 鄙 Food ordering                                        |                         |                                                           |                 |
| 🖌 Design and content 🛛 🗸                               | First Name*             | Test Max                                                  |                 |
| 🏂 Legal                                                |                         |                                                           |                 |
| 🔗 Web Address                                          | Last name*              | Trainer                                                   |                 |
| CISH WEBLISTING                                        |                         |                                                           |                 |
|                                                        | E-mail*                 | training@hd.digital                                       |                 |
| 💄 Account 🛛 🗸                                          |                         |                                                           |                 |
| 🎴 Your data                                            |                         | SAVE                                                      |                 |
| 🔓 Profile                                              |                         |                                                           |                 |
|                                                        | 🔒 Chang                 | e your password                                           |                 |
|                                                        | To change the passwor   | rd of your DISH account, please click the following link. |                 |
|                                                        |                         | CHANGE YOUR PASSWORD                                      | 8               |
|                                                        |                         |                                                           |                 |

![](_page_33_Picture_0.jpeg)

## Chcete-li smazat svou provozovnu, přihlaste se prosím ke svému účtu DISH.

| TRAINING STREET 007, BERLIN, DE |                                          |                                                          |                                     | 🛟 English 🗸 🕞              |
|---------------------------------|------------------------------------------|----------------------------------------------------------|-------------------------------------|----------------------------|
| 🕐 Dashboard                     | First Name*                              | Test Max                                                 |                                     |                            |
| Restaurant details              | Last normal                              |                                                          |                                     |                            |
| 🕸 Settings 🗸 🗸                  | Last name*                               | Trainer                                                  |                                     |                            |
| Reservation options             | E-mail*                                  | training@hd.digital                                      |                                     |                            |
| 録 Food ordering                 |                                          |                                                          |                                     |                            |
| Design and content              |                                          | SAVE                                                     |                                     |                            |
| 🏂 Legal                         |                                          | _                                                        |                                     |                            |
| <ul> <li>Web Address</li> </ul> | A Chang                                  | e vour password                                          |                                     |                            |
| CISH WEBLISTING                 |                                          |                                                          |                                     |                            |
| Account                         | To change the passwor                    | d of your DISH account, please click the following link. |                                     |                            |
| Your data                       | CHANGE YOUR PASSWORD                     |                                                          |                                     |                            |
| 🚑 Profile                       |                                          |                                                          |                                     |                            |
|                                 | Delete establishment                     |                                                          |                                     |                            |
|                                 | Deletion of the DISH                     | WEBSITE account is not possible,please log into DISH.    |                                     |                            |
|                                 | Designed by DISH Digital Solutions GmbH. | All rights reserved.                                     | Imprint   FAQ   Terms of Use   Data | Privacy   Privacy Settings |

![](_page_34_Picture_0.jpeg)

![](_page_34_Picture_2.jpeg)

Skenováním přejděte do interaktivního přehrávače